19

# **Code Snippets**

Code snippets are small chunks of code that can be inserted into an application's code base and then customized to meet the application's specific requirements. They are usually generic in nature and serve one specific purpose. Code snippets do not generate full-blown applications or whole form definitions — project and item templates are used for such purposes. Instead, code snippets shortcut the programming task by automating frequently used code structures or obscure program code blocks that are not easy to remember.

In this chapter you'll see how code snippets have matured in Visual Studio 2005 to be powerful tools that can improve coding efficiency enormously, particularly for programmers who perform repetitive tasks with similar behaviors.

# **Code Snippets Revealed**

Code snippet functionality has been around in many forms for a long time, but Microsoft has not included it in their development environments natively until the release of Visual Studio 2005, preferring to let third parties create various add-ins for languages such as Visual Basic 6 and the early versions of Visual Studio .NET.

Visual Studio 2005 marks the introduction of a proper code snippet feature built directly into the IDE. It allows code snippets that include not only blocks of code, but also multiple sections of code to be inserted in different locations within the module. In addition, a type of variable can be defined that makes it clear to see what parts of the snippet are to be customized and what sections can be left as is.

#### **Original Code Snippets**

The original code snippets from previous versions of Visual Studio were simple at best. These snippets were used to store a block of plain text that could be then inserted into a code module when desired. The process to create and use them was simple as well: Select a section of code and

drag it over to the Toolbox. This creates an entry for it in the Toolbox with a default name equal to the first line of the code. You can rename it like any other element in the Toolbox, and to use it, simply drag the code to the desired location in the Code view and release the left mouse button (see Figure 19-1).

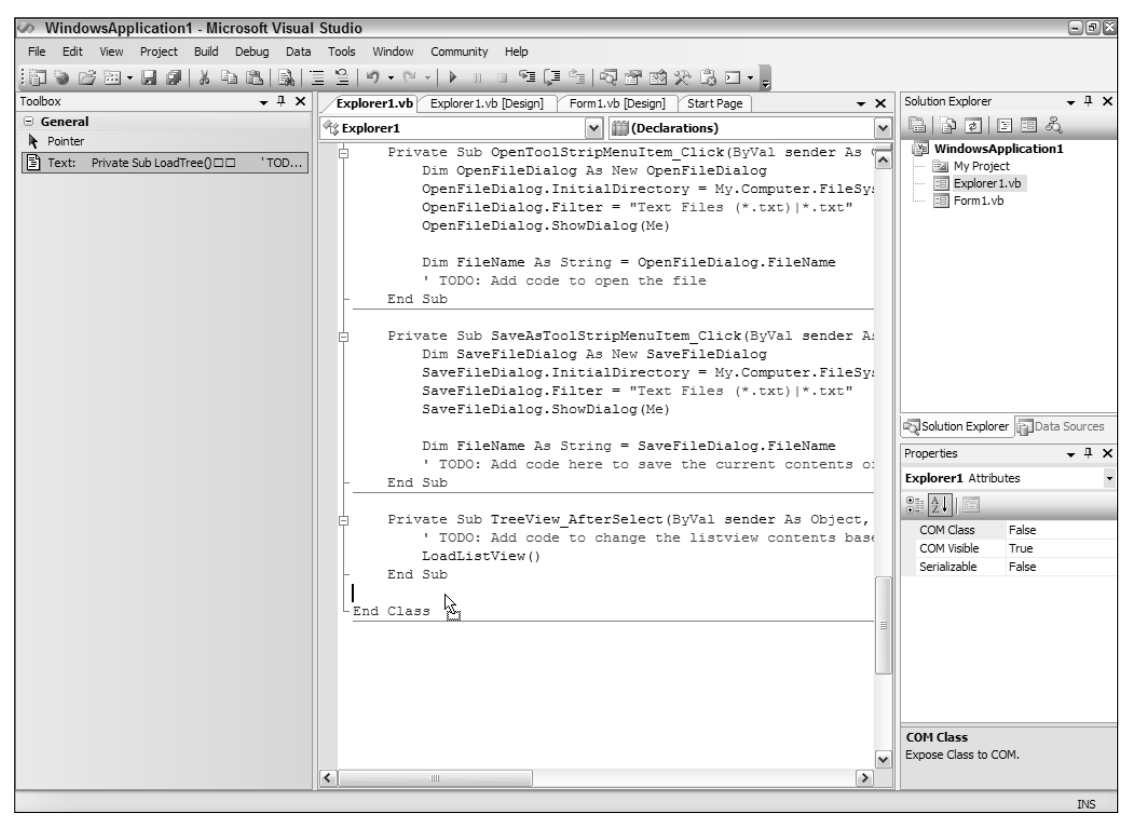

#### Figure 19-1

Many speakers used this simple technology to more easily display large code blocks in presentations, but in a real-world situation it was not as effective as it could have been, because often you had to remember to use multiple items to generate code that would compile.

It was also hard to share these so-called snippets, and equally hard to modify them. Nevertheless, this method of keeping small sections of code is still available to programmers in Visual Studio 2005, and it can prove useful when you don't need a permanent record of the code, but rather want to copy a series of code blocks for use immediately or in the near future.

#### "Real" Code Snippets

Now, in Visual Studio 2005, code snippet technology refers to something completely different. Code snippets are XML-based files containing sections of code that can include not only normal source code, but references and Imports statements and replaceable parameters as well.

Visual Studio 2005 ships with many predefined code snippets in the three main languages — Visual Basic, C#, and J#. These snippets are arranged hierarchically in a logical fashion so that you can easily locate the appropriate snippet. Rather than locate the snippet in the Toolbox, you can use menu commands or keyboard shortcuts to bring up the main list of groups.

New code snippets can be created to automate almost any coding task and then stored in this code snippet library. Because each snippet is stored in a special XML file, you can even share them with other developers.

#### **Using Snippets in Visual Basic**

Code snippets are a natural addition to the Visual Basic developer's toolset. They provide a shortcut way to insert code that either is difficult to remember or is used often with minor tweaks. One common problem some programmers have is remembering the correct references and Imports statements required to get a specific section of code working properly; code snippets in Visual Basic solve this problem by including all the necessary associations as well as the actual code.

To use a code snippet you should first locate where you want the generated code to be placed in the program listing and position the cursor at that point. You don't have to worry about the associated references and Imports statements, as they will be placed in the correct location.

There are three scopes under which a snippet can be inserted:

- □ **Class Declaration:** The snippet will actually include a class declaration, so it should not be inserted into an existing class definition.
- Member Declaration: This snippet scope will include code that defines members, such as functions and event handler routines. This means it should be inserted outside an existing member.
- □ **Member Body:** This scope is for snippets that are inserted into an already defined member, such as an event handler routine.

Once you've determined where the snippet is to be placed, the easiest way to bring up the Insert Snippet dialog is to use the keyboard shortcut chord of Ctrl+K, Ctrl+X (remember that a chord is a way of stringing multiple keyboard shortcuts together). There are two alternative methods to start the Insert Snippet process. The first is to right-click at the intended insertion point in the code window and select Insert Snippet from the context menu that is displayed. The other option is to use the Edit IntelliSense Insert Snippet menu command.

The Insert Snippet dialog is a special kind of IntelliSense (hence its location in the menu structure) that appears inline in the code window. Initially it displays the words Insert Snippet along with a drop-down list of code snippet groups from which to choose. Once you select the group that contains the snippet you require, it will show you the list of snippets from which you simply double-click the one you need.

Because you can organize the snippet library into many levels, you may find that the snippet you need is multiple levels deep in the Insert Snippet dialog. Figure 19-2 displays an Insert Snippet dialog in which the user has navigated through two levels of groups and then located a snippet named Draw a Pie Chart.

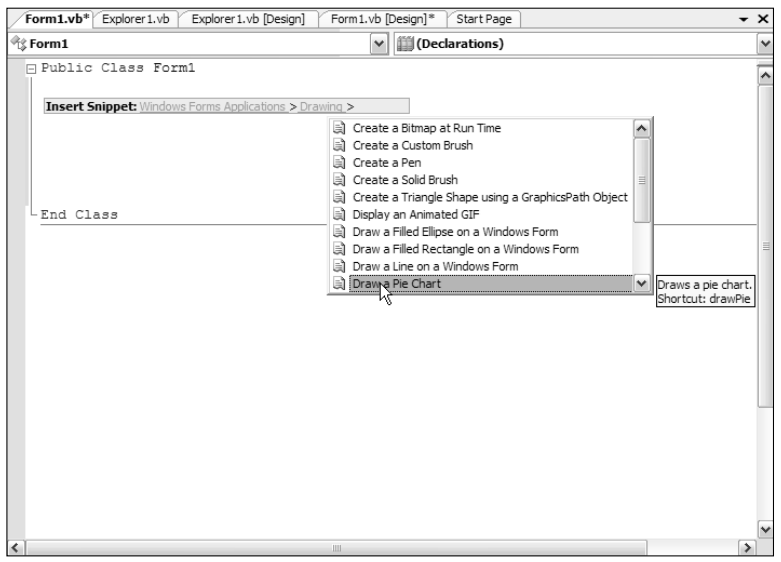

Figure 19-2

Double-clicking this entry will tell Visual Studio 2005 that you want the snippet to be generated at the current location. Figure 19-3 displays the result of selecting the Draw a Pie Chart snippet. This example shows a snippet with member declaration scope because it adds the definition of two subroutines to the code. To help you modify the code to your own requirements, the sections you would normally need to change are highlighted (the default is a green background).

When changing the variable sections of the generated code snippet, Visual Studio helps you even further. Select the first highlighted literal to be changed and enter the new value. Pressing the Tab key will move to the next literal and highlight it, ready for you to override the value with your own. Shift+Tab will navigate backward, so you have an easy way of accessing the sections of code that need changing without needing to manually select the next piece to modify.

Some code snippets use the same variable for multiple pieces of the code snippet logic. This means changing the value in one place will result in it changing in all other instances. A great example of this is can be found by selecting Windows Forms Applications Forms Add a Windows Forms Control At Run Time. The code that is generated through this snippet is shown in Figure 19-4, with all occurrences of MyTest referring to the same variable. Changing the first instance of MyTest in the line Dim MyTest As New TextBox() will result in the other two instances also changing automatically.

You might have noticed in Figure 19-2 that the tooltip text includes the words "Shortcut: drawPie." This text indicates that the selected code snippet has a text shortcut that you can use to automatically invoke the code snippet behavior without bringing up the IntelliSense dialog.

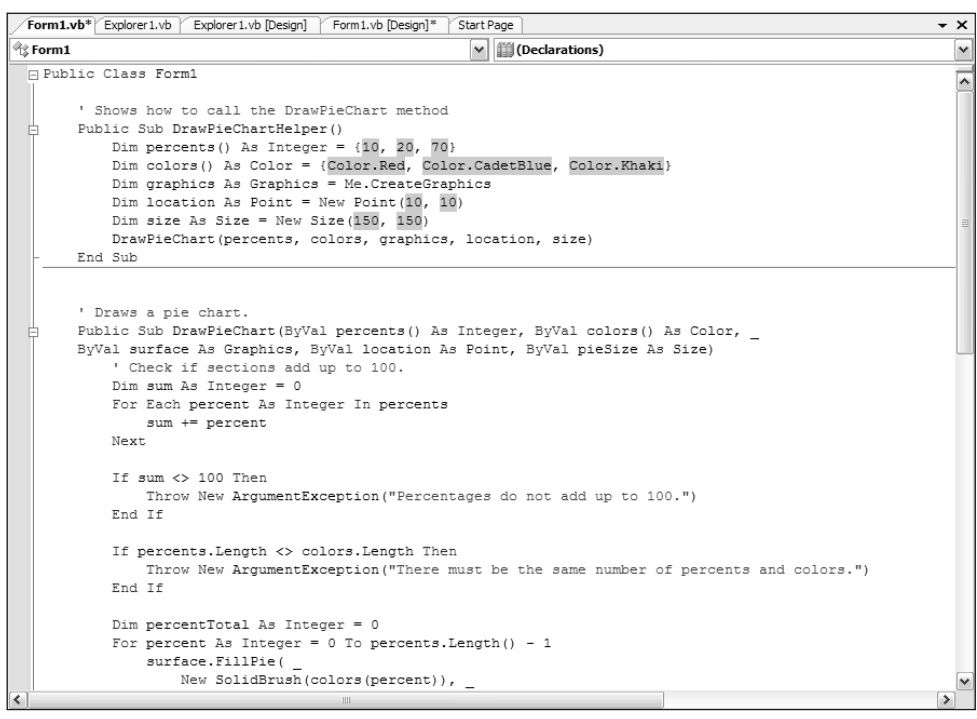

Figure 19-3

Of course, you need to know what the shortcut is before you can use this feature, but for those that you are aware of, all you need to do is type the shortcut into the code editor and press the Tab key. In Visual Basic the shortcut isn't even case sensitive, so this example can be generated by typing the term "drawpie" and pressing Tab.

| Start Page Form1.vb* Form1.vb [Design]*                                                                                                    | • | × |
|----------------------------------------------------------------------------------------------------|---|---|
| 🖉 (Form1 Events) 🛛 🖌 Load                                                                                                    |   | ~ |
| <pre>Public Class Form1 Private Sub Form1_Load(ByVal sender As System.Object, ByVal e As System.EventArgs) Handles MyBase.Load Dim MyTest As New TextBox() With MyTest .Location = New Point(64, 40) .Size = New Size(100, 20) .TabIndex = 0 .Text = "TextBox1" End With Controls.Add(MyTest)</pre> | - |   |
| - End Sub                                                                                                    |   |   |
|                                                                                                    |   | - |
| ×                                                                                                    | > |   |

Figure 19-4

Note that in some instances the IntelliSense engine may not recognize this kind of shortcut. If this happens to you, press Ctrl+Tab to force the IntelliSense to intercept the Tab key.

## Using Snippets in C# and J#

The code snippets in C# and J# are not as extensive as those available for Visual Basic but are inserted in the same way. Only Visual Basic supports the advanced features of the code snippet functionality, such as references and Imports statements. First, locate the position where you want to insert the generated code and then use one of the following methods:

- □ The keyboard chord Ctrl+K, Ctrl+X
- □ Right-click and choose Insert Snippet from the context menu
- □ Run the Edit=>IntelliSense=>Insert Snippet menu command

At this point, Visual Studio will bring up the Insert Snippet list for the current language, as Figure 19-5 shows. As you scroll through the list and hover the mouse pointer over each entry, a tooltip will be displayed to indicate what the snippet does.

| using System;                |                                  |  |
|------------------------------|----------------------------------|--|
| using System.Collecti        | ons.Generic;                     |  |
| using System.ComponentModel; |                                  |  |
| using System.Data;           |                                  |  |
| using System.Drawing;        |                                  |  |
| using System.Text;           |                                  |  |
| Lusing System.Windows.       | Forms;                           |  |
|                              |                                  |  |
| 🖂 namespace WindowsAppl      | lication1                        |  |
| {                            |                                  |  |
| public partial cl            | ass Form1 : Form                 |  |
| }                            |                                  |  |
| public Form1                 | ()                               |  |
| {                            |                                  |  |
| Initializ                    | eComponent();                    |  |
| Insert Snip                  | pet:                             |  |
| - }                          | B cw                             |  |
| - }                          | a) do                            |  |
| L }                          | 🛱 else 🦳                         |  |
|                              | 🗎 enum 🗏                         |  |
|                              | 🗎 equals 🖳                       |  |
|                              | exception                        |  |
|                              | 🗊 for                            |  |
| 🗐 foreach                    |                                  |  |
|                              | j forr                           |  |
|                              | if Code snippet for if statement |  |
|                              | Shortcut: if                     |  |

Figure 19-5

Although the predefined C# and J# snippets are limited in nature, you can create more functional and complex snippets for them.

## **Creating Snippets Manually**

Visual Studio 2005 does not ship with a code snippet creator or editor. During the development of the IDE, Microsoft determined that a third-party tool, simply called the Snippet Editor, performed this functionality well enough that there was no reason to include a built-in editor in the IDE. Later in this chapter you'll learn how to use the Snippet Editor to create your own snippets, but it's worth taking a look at how code snippets are structured by looking at the manual method of creating one.

Each code snippet is simply an individual XML file with a file extension of .snippet. The contents of the file are written in plain text and follow the standard XML structure of a hierarchy of tags containing attributes and values. The remainder of this section deals with the structure of the code snippet XML schema.

Every snippet file must start with the CodeSnippets tag, identifying the namespace that defines the code snippet schema. This is written in the following form:

```
<CodeSnippets
xmlns="http://schemas.microsoft.com/VisualStudio/2005/CodeSnippet">
</CodeSnippets>
```

Within these tags, each snippet is defined using the CodeSnippet tag, which will in turn contain the definition of the snippet itself:

```
<CodeSnippet Format="1.0.0">
</CodeSnippet>
```

Similar to HTML files, each code snippet has a header area and a body area, known as the Header and Snippet, respectively. The Header area can contain any combination of three separate tags, each defining a different attribute of the snippet:

- □ Title: The name of the snippet
- Description: The description of the snippet
- □ Shortcut: A shortcut term used to insert the snippet automatically

The Header layout looks like the following:

```
<Header>
    <Title>The Name Of The Snippet</Title>
    <Description>The description of the snippet. (Optional)</Description>
    <Shortcut>The shortcut for the snippet. (Optional)</Shortcut>
</Header>
```

Within the main Snippet tag you need to define the actual code to be inserted into the module. A Code tag is included with an attribute of Language (containing VB, C#, or J# depending on the language for which the snippet is intended). The actual code needs to be defined within a custom data tag with the format <! [CDATA[ code ]]>. For example, the most basic Snippet tag looks like this:

```
<Snippet>
<Code Language="VB">
<![CDATA[The Code Goes Here]]>
</Code>
</Snippet>
```

In addition to this code, you can define references and Imports statements in Visual Basic code snippets. Rather than insert the code at the selected entry point, Visual Studio will associate the references correctly as well as place the Imports statements at the top of the code module. These are placed at the top of the Snippet tag before the Code tag:

```
<Snippet>

<References>

<Reference>

<Assembly>AssemblyName.dll</Assembly>

</Reference>

</References>

<Imports>

<Import>

<Namespace>Namespace.Name</Namespace>

</Import>

</Imports>

</Code Language="VB">

<![CDATA[The Code Goes Here]]>

</Code>

</Snippet>
```

As shown in the preceding example, code snippets can also have variable sections marked with special aliases so that the developer using the snippet knows which bits he or she should customize. To include such an alias, you first need to define it using a Literal tag. The Literal tag structure consists of the following:

- □ ID: An ID tag to uniquely identify the variable
- **D** Type: The type of data to be inserted in this variable. This is optional.
- **D** ToolTip: If defined, the user will see a tooltip containing this text. This is optional.
- Default: A default value to be placed in the automatically generated code. This is optional.

Following is a sample Literal tag:

```
<Literal>
<ID>MyID</ID>
<Type>String</Type>
<ToolTip>The tooltip text</ToolTip>
<Default>MyVarName</Default>
</Literal>
```

Object variables can also be included in the same way as literals, but use the Object tab instead.

To use Object and Literal aliases in the code to be inserted, enclose the ID of the required variable with dollar signs (\$) and include it at the intended location in the code. The following code includes references to a literal and an object called controlName and controlType, respectively:

```
<Code Language="VB">
<![CDATA[
Dim $controlName$ As $controlType$
]]>
</Code>
```

You can use the same variable multiple times in the code. When you change the value after the code is generated, the code snippet IntelliSense engine will automatically update any other occurrences of the Literal or Object with the new value.

The final code snippet structure appears like this:

```
<CodeSnippets
    xmlns="http://schemas.microsoft.com/VisualStudio/2005/CodeSnippet">
  <CodeSnippet Format="1.0.0">
    <Header>
      <Title>The Name Of The Snippet</Title>
      <Description>The description of the snippet. (Optional)</Description>
      <Shortcut>The shortcut for the snippet. (Optional)</Shortcut>
    </Header>
     <Snippet>
     <References>
        <Reference>
          <Assembly>AssemblyName.dll</Assembly>
        </Reference>
      </References>
      <Imports>
        <Import>
          <Namespace>Namespace.Name</Namespace>
        </Import>
      </Imports>
        <Literal>
          <ID>MyID</ID>
          <Type>String</Type>
          <ToolTip>The tooltip text</ToolTip>
          <Default>MyVarName</Default>
        </Literal>
        <Object>
          <ID>MyType</ID>
          <Type>Control</Type>
          <ToolTip>The tooltip text</ToolTip>
          <Default>Button</Default>
        </Object>
      <Code Language="VB">
        <! [CDATA]
            Dim $myID$ As $MyType$
        ]]>
      </Code>
    </Snippet>
  </CodeSnippet>
</CodeSnippets>
```

The best way to illustrate how code snippets can make your life easier is to walk through the creation of a simple example, adding it to the code snippets library and then using it in code. This next exercise

#### Chapter 19

does just that, creating a snippet that in turn creates three subroutines, including a helper subroutine that is intended to show the developer using the snippet how to call the functionality properly:

**1.** Start Notepad and add the following stub of XML (you're using Notepad to show that code snippets are simply XML written in plain text):

```
<?xml version="1.0"?>
<CodeSnippets xmlns="http://schemas.microsoft.com/VisualStudio/2005/CodeSnippet">
        <CodeSnippet Format="1.0.0">
        </CodeSnippet>
</CodeSnippets>
```

2. The first task is to define the header information. This is what's used to define the name of the snippet in the snippet library, and it also enables you to define a shortcut and a brief description of what the code snippet does. In between the CodeSnippet tags, insert the XML to create a Header tag that contains Title, Description, and Shortcut tags, like so:

```
<?xml version="1.0"?>
<CodeSnippets xmlns="http://schemas.microsoft.com/VisualStudio/2005/CodeSnippet">
<CodeSnippet Format="1.0.0">
<Header>
<Title>CreateAButtonSample</Title>
<Description>This snippet adds code to create a button control and
hook an event handler to it.</Description>
<Shortcut>createAButton</Shortcut>
</Header>
</CodeSnippet>
</CodeSnippets>
```

**3.** Now that the header information is present, you can begin creating the snippet itself. Start by defining the Snippet tag with a Declaration section and the main Code tag, setting attributes to VB (for Visual Basic) and method decl for the Kind so that Visual Studio knows that the scope of this snippet is a member declaration:

```
<?xml version="1.0"?>
<CodeSnippets xmlns="http://schemas.microsoft.com/VisualStudio/2005/CodeSnippet">
 <CodeSnippet Format="1.0.0">
    <Header>
      <Title>CreateAButtonSample</Title>
      <Description>This snippet adds code to create a button control and
          hook an event handler to it.</Description>
      <Shortcut>createAButton</Shortcut>
    </Header>
    <Snippet>
      <Declarations>
      </Declarations>
      <Code Language="VB" Kind="method decl">
      </Code>
   </Snippet>
 </CodeSnippet>
```

- </CodeSnippets>
- 4. Define the Literal tags for the Name and Text properties that will be used to customize the button's creation. These properties will be used in the Helper subroutine so you know what you need to change to make the other subroutines work. Literal tags need an ID to identify

the alias used in the code snippet; and they can have a default value as well as an explanatory tooltip. You'll use all three tags to create your Literal tags, which should be included in the Declarations section:

```
<Declarations>
<Literal>
<ID>controlName</ID>
<ToolTip>The name of the button.</ToolTip>
<Default>"MyButton"</Default>
</Literal>
<Literal>
<ID>controlText</ID>
<ToolTip>The Text property of the button.</ToolTip>
<Default>"Click Me!"</Default>
</Literal>
</Declarations>
```

**5.** As mentioned earlier, the code to be inserted when this snippet is activated needs to be inserted in a custom data tag in the following form:

```
<![CDATA[code goes here]]>
```

Type the following code in between the opening and closing Code tags. It defines the three subroutines and is straight Visual Basic code other than the use of the aliased Literal tags. Note that these are enclosed by dollar signs (\$) to tell Visual Studio that they are aliases — to use the Literal controlName, the alias \$controlName\$ is used:

```
<Code Language="VB" Kind="method decl">
<! [CDATA [ Private Sub CreateButtonHelper
    CreateAButton($controlName$, $controlText$, Me)
End Sub
Private Sub CreateAButton(ButtonName As String, ButtonText As String, _
   Owner As Form)
   Dim MyButton As New Button
   MyButton.Name = ButtonName
   MyButton.Text = ButtonName
   Owner.Controls.Add(MyButton)
   MyButton.Top = 0
   MyButton.Left = 0
   MyButton.Text = ButtonText
   MyButton.Visible = True
    AddHandler MyButton.Click, AddressOf ButtonClickHandler
End Sub
Private Sub ButtonClickHandler(ByVal sender As System.Object, _
   ByVal e As System. EventArgs)
   MessageBox.Show("The " & sender.Name & " button was clicked")
End Sub
]]>
```

```
</Code>
```

- **6.** Save the file as CreateAButton.snippet somewhere where you can locate it easily and switch to Visual Studio 2005. Bring up the code snippets library with the keyboard shortcut chord Ctrl+K, Ctrl+B. Once the library is displayed, click the Import button and browse to the snippet file you just saved.
- **7.** Choose a suitable location for the snippet the My Snippets group is the usual place for custombuilt snippets — and click Finish. Click OK to close the library. Your snippet is now saved and stored in Visual Studio 2005, ready for use.
- **8.** To test that the code snippet was properly defined and installed, create a new Windows Forms application and switch to the Code view of Form1. Display the Code Snippet IntelliSense dialog by using the keyboard chord Ctrl+K, Ctrl+X, and then browse to the CreateAButton snippet you just imported and double-click it. Visual Studio should insert the Visual Basic code to define three subroutines, with two variables highlighted.
- **9.** Add the following code to the bottom of the Form1 class definition:

```
Private Sub Form1_Load(ByVal sender As System.Object, _
    ByVal e As System.EventArgs) Handles MyBase.Load
    CreateButtonHelper()
End Sub
```

This will execute the CreateButtonHelper subroutine when the form is first loaded, which in turn will call the other subroutines generated by the code snippet and create a button with default text and a default behavior. Run the application and click the button that is created, and you should get similar results to those shown in Figure 19-6.

| 🖳 Form   | 1                               |
|----------|---------------------------------|
| Click Me | a!                              |
|          |                                 |
|          |                                 |
|          |                                 |
|          |                                 |
|          |                                 |
|          |                                 |
|          | The MyButton button was clicked |
|          | ОК                              |
|          |                                 |

Figure 19-6

While this sample shows the creation of a simple code snippet, you can use the same technique to create complex snippets that include Imports statements, code definitions, and markup for sections within the code snippet text to be replaced by the developer using it.

#### **Code Snippets Manager**

The Code Snippets Manager is the central library for the code snippets known to Visual Studio 2005. You can access it via the Tools Code Snippet Manager menu command or the keyboard shortcut chord, Ctrl+K, Ctrl+B.

When it is initially displayed, the Code Snippets Manager will show the snippets for the language you're currently using. Figure 19-7 shows how it will look when you're editing a Visual Basic project. The hier-archical folder structure follows the same set of folders on the PC by default, but as you add snippet files from different locations and insert them into the different groups, the new snippets slip into the appropriate folders.

If you have an entire folder of snippets to add to the library, such as when you have a corporate setup and need to import the company-developed snippets, you use the Add button. This brings up a dialog that you use to browse to the required folder. Folders added in this fashion will appear at the root level of the tree view — on the same level as the main groups of default snippets. However, you can add a folder that contains subfolders, which will be added as child nodes in the tree view.

| Code Snippets Manager                                                                                                    | 2 🕅                                                                                              |
|----------------------------------------------------------------------------------------------------|--------------------------------------------------------------------------------------------------|
| Language:                                                                                                    |                                                                                                  |
| Visual Basic                                                                                                    |                                                                                                  |
| Location:                                                                                                    |                                                                                                  |
| C:\Program Files\Microsoft Visual Studio 8\Vb\Snip                                                                                                    | pets\1033\windowsforms\drawing\DrawaPieChart.sn                                                  |
| Data Types - defined by Visual Basic     File system - Processing Drives, Folders     Math     My Code Snippets     Security     Smart Devices     Windows Forms Applications     Clipboard     Controls and Components     Drawing     Drawing     Create a Bitmap at Run Time     Create a Custom Brush | Description     Draws a pie chart.     Shortcut     drawPie     Author     Microsoft Corporation |
| Add Remove                                                                                                    |                                                                                                  |
| Import Search Online                                                                                                    | OK Cancel                                                                                        |

Figure 19-7

Removing a folder is just as easy — in fact, it's dangerously easy. Select the root node that you want to remove and click the Remove button. Instantly the node and all child nodes and snippets will be removed from the Snippets Manager without a confirmation window. You can add them back by following the steps explained in the previous walkthrough, but it can be frustrating trying to locate a default snippet folder that you inadvertently deleted from the list.

The location for the code snippets that are installed with Visual Studio 2005 is deep within the installation folder. By default, the code snippet library will be installed in C:\Program Files\Microsoft Visual Studio 8\VB\Snippets\1033.

Individual snippet files can be imported into the library using the Import button. The advantage of this method over the Add button is that you get the opportunity to specify the location of each snippet in the library structure.

Figure 19-8 shows the Import Code Snippet dialog for a sample snippet file HelloPersonName .snippet. By default, Visual Studio 2005 suggests that snippets added in this fashion be inserted into the custom My Code Snippets folder, but you can put the snippet in any folder that seems appropriate by finding it in the Location list.

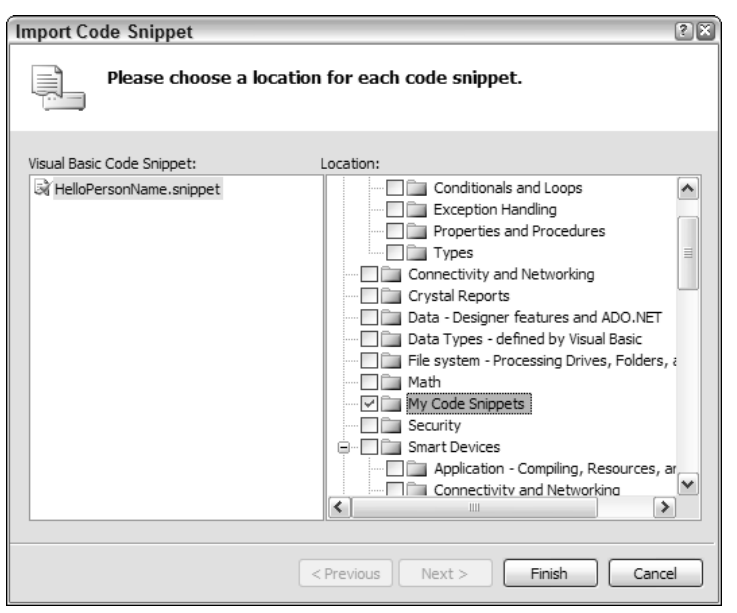

Figure 19-8

#### **Creating Snippets with VB Snippet Editor**

Creating code snippets by manually editing XML files can be tedious. It can also result in errors that are hard to track down. Fortunately, a third-party tool called Snippet Editor can make your life a lot easier. You'll find the Snippet Editor at http://msdn.microsoft.com/vbasic/downloads/tools/ snippeteditor/. Download it and install it in a location that you can locate easily, as it doesn't create an entry in the Start menu. The default location is C:\Documents and Settings\username\My Documents\MSDN\Code Snippet Editor.

You may also want to create a desktop shortcut to the program if you'll be using it frequently.

When you start the Snippet Editor, it will display a welcome screen showing you how to browse and create new snippets. The left side of the screen is populated with a tree view containing all the Visual Basic snippets defined in your system known to Visual Studio 2005. Initially the tree view is collapsed, but by expanding it you'll see a set of folders similar to those in the code snippet library (see Figure 19-9).

#### **Reviewing Existing Snippets**

An excellent feature of the Snippet Editor is the view it offers of the structure of any snippet file in the system. This means you can browse the default snippets installed with Visual Studio, which can provide insight into how to better build your own snippets.

Browse to the snippet you're interested in and double-click its entry to display it in the Editor window. Figure 19-9 shows a simple Hello World snippet. You'll notice two tabs at the top of the editing side of the form — Editor and Preview. Editor is where you'll do most of your work, while switching over to Preview shows how the snippet will look when you insert it into your application code.

| 🗟 HelloPersonName.snippet - Snippet Edito                                                              | лг                                                  | - FX   |
|----------------------------------------------------------------------------------------------------|-----------------------------------------------------|--------|
| :                                                                                                    | i 🖬 • I 💩 I 🔮                                       | 10     |
| 🗉 🗐 Visual Basic                                                                                       | Editor Preview                                      |        |
| application                                                                                            |                                                     |        |
| collections and arrays                                                                                 | Manager Days (New / Will black of Provide New 7     |        |
| common code patterns                                                                                   | messagebox.snow("nello" & spersonnames)             |        |
| connectivity                                                                                           |                                                     |        |
| Crystal Reports                                                                                        |                                                     |        |
| . database                                                                                             |                                                     |        |
| ⊕ i datatypes                                                                                          |                                                     |        |
|                                                                                                    |                                                     |        |
|                                                                                                    |                                                     |        |
|                                                                                                    |                                                     |        |
|                                                                                                    |                                                     |        |
| smartdevices                                                                                           |                                                     |        |
| - windowstoms                                                                                          |                                                     |        |
|                                                                                                    |                                                     |        |
|                                                                                                    |                                                     |        |
| Drawing     Drate                                                                                      |                                                     |        |
| Forms                                                                                                  |                                                     |        |
| Adda Windows Forms Control at Due Time                                                                 |                                                     |        |
| ArangeMDIChildForme                                                                                    |                                                     |        |
| Convert Moure Coordinaterto Screen Co                                                                  |                                                     | $\sim$ |
| CreateMDIChildForms                                                                                    |                                                     | >      |
| Create Transparent Windows Forms                                                                       |                                                     |        |
| DeterminetheActiveMDIChild                                                                             | Properties Reproductiverius References Imports Test |        |
| DeterminewhichControlonaWindowsFc                                                                      |                                                     |        |
| Determine Which Modifier Key Was Press DisplayOne Windows Formfrom Another                             | ID : Defaults to :                                  |        |
| Eliminatethe TitleBar                                                                                  | Person Name "Person Name"                           |        |
| HelloPersonName                                                                                        | Replacement kind: Type:                             |        |
| Keepa WindowsFormon Lop     Movea WindowbyDraggingtheClient Are                                        |                                                     |        |
| PlayaBeepFromaWindowsForm                                                                              | Toolin:                                             |        |
| ResizeWindowsForms                                                                                     |                                                     |        |
| RestrictaControl'sAcceptableKeystroke                                                                  | Replace with a person's name or a variable          |        |
| RetrevelnformationfromtheParentForm                                                                    | containing the persons name.                        |        |
| RetnevetheResultforDialogBoxes                                                                         |                                                     |        |
| Gereal Sector Creen Location of WindowsForm                                                            |                                                     |        |
|                                                                                                    |                                                     |        |
|                                                                                                    | Function: Editable:                                 |        |
| <                                                                                                    |                                                     |        |
| C:\Program Files\Microsoft Visual Studio 8\VB\Snippets\1033\windowsforms\Forms\HelloPersonName.snippet |                                                     |        |

Figure 19-9

The lower area of the Editor pane contains all of the associated information about the snippet. From left to right, these tabs contain the following:

| Tab          | Function                                                                                                    |
|--------------|----------------------------------------------------------------------------------------------------|
| Properties   | The main properties for the snippet, including title, shortcut, and description                                                                         |
| Replacements | All Literal and Object aliases are defined in this tab.                                                                                                 |
| References   | If your snippet will require system framework references, this tab allows you to define them.                                                           |
| Imports      | Similar to the References tab, this tab enables you to define any Imports statements that are required in order for your snippet to function correctly. |
| Test         | This tab attempts to analyze your snippet to confirm that it will work properly as is.                                                                  |

Browsing through these tabs enables you to analyze an existing snippet for its properties and replacement variables. In the example shown in Figure 19-9, the Replacements tab is displayed, showing that one replacement is defined as a Literal with an ID of PersonName and a default value of "Person Name".

#### Chapter 19

Be aware that the results shown in the Test tab are not always accurate. As shown in Figure 19-10, even the predefined snippet templates produce compilation errors when tested. This is because the Snippet Editor is not aware of the full context for which this snippet is intended. However, it's still a handy step to perform, as it will show you real errors in your code snippet as well.

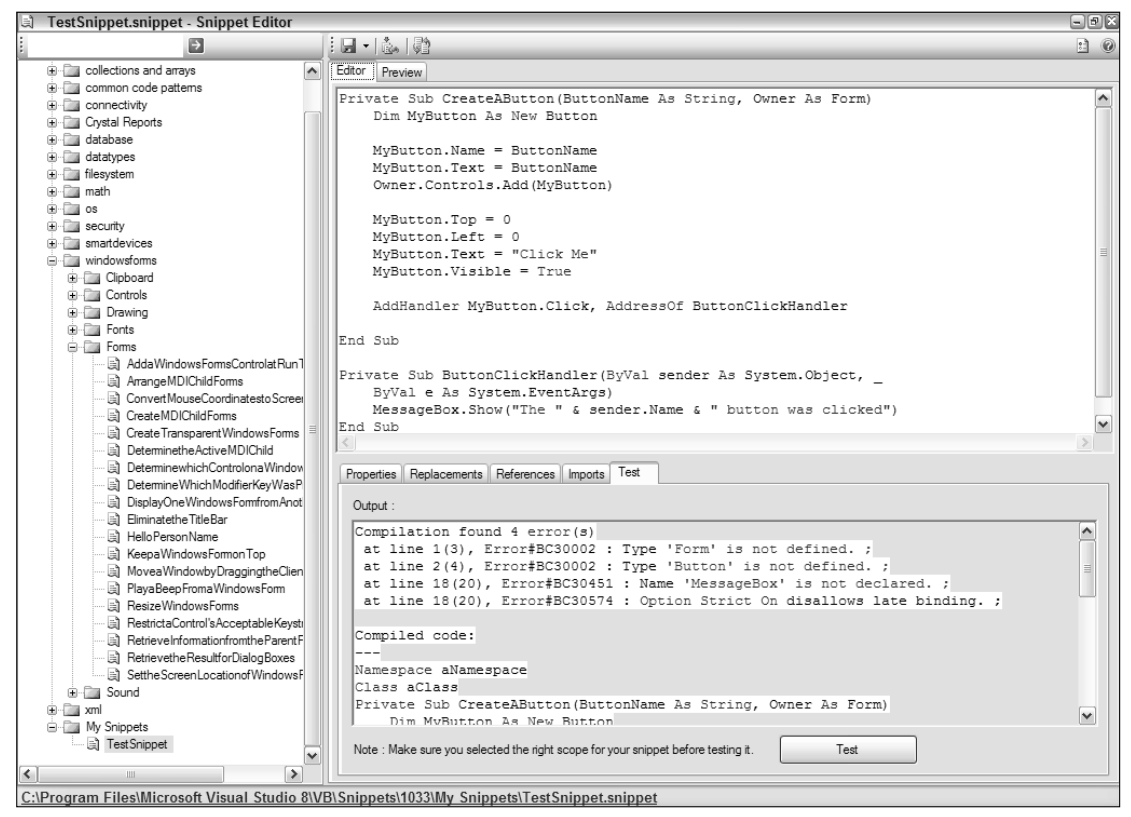

Figure 19-10

Both Figure 19-9 and Figure 19-10 show that editing snippets using the Snippet Editor is a much more pleasant process than editing the raw XML. The code to be inserted in the snippet is color-coded and formatted in a similar fashion to the Visual Basic editor in Visual Studio, giving you a familiar environment in which to write.

#### **Replacements Explained**

When defining Literal and Object aliases, you would normally define them in the XML using Literal and Object tags, and then refer to them in the code with special alias formatting. The Snippet Editor operates on a similar paradigm; use the Replacements tab to first define the replacement's properties. When the Add button is clicked in the Replacements tab, it will insert the default ID into the Editor window and populate the properties in the lower half.

You need to change the ID in the lower section, not in the Editor window.

To demonstrate how the Snippet Editor makes creating your own snippets a lot more straightforward, follow this next exercise in which you will create the same snippet you created earlier in this chapter, but this time taking advantage of the Snippet Editor's features:

- **1.** Start the Snippet Editor and create a new snippet. To do this, locate the My Snippets folder in the tree view (or any other folder of your choice), right-click, and select Add New Snippet from the context menu that is displayed.
- **2.** When prompted, name the snippet CreateAButtonSample2 and click OK. Double-click the new entry to open it in the Editor pane.

Note that creating the snippet will not automatically open the new snippet in the Editor — don't overwrite the properties of another snippet by mistake!

- **3.** The first thing you need to do is edit the Title, Description and Shortcut fields so they match the previous sample (see Figure 19-11):
  - □ Title: CreateAButtonSample2
  - Description: This snippet adds code to create a button control and hook an event handler to it.

| CreateAButtonSample2.snippet     | - Snippet Editor                                              | *                                         |
|----------------------------------|---------------------------------------------------------------|-------------------------------------------|
| ⇒                                | [] □ - [ 态   弹                                                | : 0                                       |
| 😑 🗊 Visual Basic                 | Editor Preview                                                |                                           |
| 😟 🛄 application                  |                                                               |                                           |
| Collections and arrays           |                                                               |                                           |
| common code patterns             |                                                               |                                           |
| database                         |                                                               |                                           |
| 🕀 🛅 datatypes                    |                                                               |                                           |
| Filesystem                       |                                                               |                                           |
|                                  |                                                               |                                           |
| The sml                          |                                                               |                                           |
| - My Code Snippets               |                                                               |                                           |
| CreateAButtonSample2             |                                                               |                                           |
|                                  |                                                               |                                           |
|                                  |                                                               |                                           |
|                                  |                                                               |                                           |
|                                  |                                                               | ~                                         |
|                                  | <                                                             | >                                         |
|                                  | Properties Peologomente Peferences Importe Test               |                                           |
|                                  | Replacements References Imports Test                          |                                           |
|                                  | Title :                                                       | Shortcut :                                |
|                                  | CreateAButtonSample2                                          | createAButton                             |
|                                  | Description                                                   |                                           |
|                                  | This evidence and the sector a butter central and back as     | e event les salles te à                   |
|                                  | This shippet acus code to create a button control and nook at | n eveni nanulei to it.                    |
|                                  |                                                               |                                           |
|                                  |                                                               |                                           |
|                                  |                                                               |                                           |
|                                  | Author: Language:                                             | Scope :                                   |
|                                  | Visual Basic                                                  |                                           |
|                                  | Troug Digit                                                   |                                           |
|                                  | Help Url :                                                    |                                           |
|                                  |                                                               |                                           |
|                                  |                                                               |                                           |
| ::\Documents and Settings\Andrey | v Parsons\My Documents\Visual Studio 2005\Code S              | nippets\Visual Basic\My Code Snippets\Cre |

□ Shortcut: createAButton

Figure 19-11

#### Chapter 19

- 4. Because this snippet contains member definitions, set the Scope to Member declaration.
- **5.** In the Editor window, insert the code necessary to create the three subroutines as before. Note that you don't have to include the custom data tag CDATA, as the Snippet Editor will do that for you in the background:

```
Private Sub CreateButtonHelper
    CreateAButton(, , Me)
End Sub
Private Sub CreateAButton(ButtonName As String, ButtonText As String, Owner As
Form)
    Dim MyButton As New Button
    MvButton.Name = ButtonName
    MyButton.Text = ButtonName
    Owner.Controls.Add(MyButton)
    MvButton.Top = 0
    MyButton.Left = 0
    MyButton.Text = ButtonText
    MyButton.Visible = True
    AddHandler MyButton.Click, AddressOf ButtonClickHandler
End Sub
Private Sub ButtonClickHandler(ByVal sender As System.Object, _
    ByVal e As System.EventArgs)
    MessageBox.Show("The " & sender.Name & " button was clicked")
End Sub
```

**6.** You'll notice that the call to CreateAButton is incomplete, because you haven't defined the Literal aliases yet, so switch over to the Replacements tab. Position the cursor immediately after the opening parenthesis on the CreateAButton function call and click the Add button to create a new replacement.

*The Snippet Editor will immediately insert the default name for the new replacement in the code, but don't worry: It will be changed when you set the ID.* 

- **7.** Change the replacement properties like so (note that the default values should include the quotes (") so they are generated in the snippet:
  - □ ID: controlName
  - Defaults to: "MyButton"
  - □ Tooltip: The name of the button
- **8.** Notice that the code window changed the alias to the new ID. Position the cursor after the first comma and repeat the process of creating a new replacement. Set the properties of the new replacement as follows:
  - □ ID: controlText
  - Defaults to: "Click Me!"
  - **D** Tooltip: The text property of the button

Your snippet is now done and ready to be used (compare it to Figure 19-12). You can use the Preview tab to check it against the code generated by the previous code snippet exercise or use Visual Studio 2005 to insert the snippet into a code window.

| 🔄 CreateAButtonSample2.snippet -                                                                                        | Snippet Editor                                                       |                                               |  |
|----------------------------------------------------------------------------------------------------|----------------------------------------------------------------------|-----------------------------------------------|--|
| i D                                                                                                    | i 🖬 📲 💩   👰                                                          | 10                                            |  |
| Visual Basic     Jon Stration                                                                                           | Editor Preview                                                       |                                               |  |
| collections and arrays     common code patterns     connectivity                                                        | Private Sub CreateButtonHelp<br>CreateAButton(\$controlNa<br>End Sub | per<br>ame\$, \$controlText\$, Me)            |  |
| database     datatypes     datatypes     memory                                                                         | Private Sub CreateAButton(B<br>Dim MyButton As New Butt              | uttonName &s String, ButtonText &s Str<br>ton |  |
| indu                                                                                                    | MyButton.Name = ButtonNe                                             | ame                                           |  |
| i - i xml                                                                                                    | MyButton.Text = ButtonNa                                             | ame                                           |  |
| 🖨 🦳 My Code Snippets                                                                                                    | Owner.Controls.Add(MyBut                                             | tton)                                         |  |
| EreateAButtonSample2                                                                                                    | MyButton.Top = 0<br>MyButton.Left = 0<br>MyButton.Text = ButtonTe    | ext                                           |  |
|                                                                                                    | MyButton.Visible = True                                              |                                               |  |
|                                                                                                    | AddWondlor WyPutton Clif                                             | ar iddressof ButtenClighUendler               |  |
|                                                                                                    | Properties Replacements References Imports Test                      |                                               |  |
|                                                                                                    |                                                                      |                                               |  |
|                                                                                                    | ID :                                                                 | Defaults to :                                 |  |
|                                                                                                    | controlText                                                          | "Click Me!"                                   |  |
|                                                                                                    | Replacement kind:                                                    | Туре:                                         |  |
|                                                                                                    | Literal 🗸                                                            |                                               |  |
|                                                                                                    | Tooltip:                                                             |                                               |  |
|                                                                                                    | The Text property of the button.                                     |                                               |  |
|                                                                                                    | Function:                                                            | Editable: 🗸                                   |  |
| C:Documents and Settings\Andrew Parsons\My Documents\Visual Studio 2005\Code Snippets\Visual Basic\My Code Snippets\Cre |                                                                      |                                               |  |

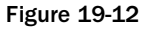

Note that if you added your snippet to a known folder, Visual Studio 2005 will automatically find it and recognize its shortcut without you needing to import it manually.

#### Summary

Code snippets are a valuable inclusion in the Visual Studio 2005 feature set. You learned in this chapter how to use them, and, more important, how to create your own, including variable substitution and Imports and reference associations for Visual Basic snippets. With this information you'll be able to create your own library of code snippets from functionality that you use frequently, saving you time in coding similar constructs later.

| Advincing                                                                                                    | i)                                                                                               |
|----------------------------------------------------------------------------------------------------|--------------------------------------------------------------------------------------------------|
| ntroduction                                                                                                    | XXXI                                                                                             |
| Who This Book Is For                                                                                                    | ххх                                                                                              |
| What This Book Covers                                                                                                    | XXX                                                                                              |
| A Brief History of Visual Studio                                                                                                    | XXXV                                                                                             |
| One Comprehensive Environment                                                                                                    | XXXV                                                                                             |
| How This Book Is Structured                                                                                                    | xxxvi                                                                                            |
| What You Need to Use This Book                                                                                                    | xxxi                                                                                             |
| Conventions                                                                                                    | xxxi                                                                                             |
| Source Code                                                                                                    | х                                                                                                |
| Errata                                                                                                    | х                                                                                                |
| p2p.wrox.com                                                                                                    | x                                                                                                |
| art I: The Integrated Development Environm                                                                                                    | ent 1                                                                                            |
| hapter 1: A Quick Tour of the IDE                                                                                                    | 3                                                                                                |
| hapter 1: A Quick Tour of the IDE                                                                                                    |                                                                                                  |
| hapter 1: A Quick Tour of the IDE<br>Where to First?<br>IDE Structure                                                                                                    |                                                                                                  |
| Chapter 1: A Quick Tour of the IDE<br>Where to First?<br>IDE Structure<br>Getting Familiar with the IDE Structure                                                                                                    |                                                                                                  |
| Chapter 1: A Quick Tour of the IDE<br>Where to First?<br>IDE Structure<br>Getting Familiar with the IDE Structure<br>Basic Layout                                                                                                    | 3<br>3<br>1<br>9<br>9                                                                            |
| Chapter 1: A Quick Tour of the IDE<br>Where to First?<br>IDE Structure<br>Getting Familiar with the IDE Structure<br>Basic Layout<br>Additional Windows                                                                                      | ;<br>;<br>;<br>;<br>;<br>;<br>;<br>;<br>;<br>;<br>;<br>;<br>;<br>;<br>;<br>;<br>;<br>;<br>;      |
| Chapter 1: A Quick Tour of the IDE<br>Where to First?<br>IDE Structure<br>Getting Familiar with the IDE Structure<br>Basic Layout<br>Additional Windows<br>Summary                                                                           | :<br>;<br>;<br>;<br>;<br>;<br>;<br>;<br>;<br>;<br>;<br>;<br>;<br>;<br>;<br>;<br>;<br>;<br>;<br>; |
| Chapter 1: A Quick Tour of the IDE<br>Where to First?<br>IDE Structure<br>Getting Familiar with the IDE Structure<br>Basic Layout<br>Additional Windows<br>Summary<br>Chapter 2: Options                                                     | ;<br>;<br>;<br>;<br>;<br>;<br>;<br>;<br>;<br>;<br>;<br>;<br>;<br>;<br>;<br>;<br>;<br>;<br>;      |
| Chapter 1: A Quick Tour of the IDE<br>Where to First?<br>IDE Structure<br>Getting Familiar with the IDE Structure<br>Basic Layout<br>Additional Windows<br>Summary<br>Chapter 2: Options<br>One with the Lot                                 | :<br>;<br>;<br>;<br>;<br>;<br>;<br>;<br>;<br>;<br>;<br>;<br>;<br>;<br>;<br>;<br>;<br>;<br>;<br>; |
| Chapter 1: A Quick Tour of the IDE<br>Where to First?<br>IDE Structure<br>Getting Familiar with the IDE Structure<br>Basic Layout<br>Additional Windows<br>Summary<br>Chapter 2: Options<br>One with the Lot<br>Environment Options          | :<br>;<br>;<br>;<br>;<br>;<br>;<br>;<br>;<br>;<br>;<br>;<br>;<br>;<br>;<br>;<br>;<br>;<br>;<br>; |
| Chapter 1: A Quick Tour of the IDE Where to First? IDE Structure Getting Familiar with the IDE Structure Basic Layout Additional Windows Summary Chapter 2: Options One with the Lot Environment Options Projects and Solutions              | :<br>;<br>;<br>;<br>;<br>;<br>;<br>;<br>;<br>;<br>;<br>;<br>;<br>;<br>;<br>;<br>;<br>;<br>;<br>; |
| Chapter 1: A Quick Tour of the IDE Where to First? IDE Structure Getting Familiar with the IDE Structure Basic Layout Additional Windows Summary Chapter 2: Options Cone with the Lot Environment Options Projects and Solutions Text Editor | ;<br>;<br>;<br>;<br>;<br>;<br>;<br>;<br>;<br>;<br>;<br>;<br>;<br>;<br>;<br>;<br>;                |
| Chapter 1: A Quick Tour of the IDE Where to First? IDE Structure Getting Familiar with the IDE Structure Basic Layout Additional Windows Summary Chapter 2: Options Chapter 2: Options Projects and Solutions Text Editor Debugging          | 1:<br>1:<br>1:<br>1:<br>1:<br>1:<br>1:<br>1:<br>1:<br>1:                                         |

| Chapter 3: The Toolbox                    | 29 |
|-------------------------------------------|----|
| Describing the Toolbox                    | 29 |
| Arranging Components                      | 31 |
| Adding Components                         | 33 |
| Commonly Used Elements                    | 35 |
| Summary                                   | 37 |
| Chapter 4: The Solution Explorer          | 39 |
| Solution Explorer Structure               | 39 |
| Showing Hidden Items                      | 40 |
| Temporary Solutions                       | 41 |
| Web Solutions                             | 42 |
| Common Project and Solution Tasks         | 43 |
| Adding Windows References                 | 45 |
| Adding Web References                     | 46 |
| Setting Solution Properties               | 46 |
| Summary                                   | 47 |
| Chapter 5: Customizing the IDE            | 49 |
| Tool Window Customization                 | 49 |
| Working with Tool Windows                 | 49 |
| Moving Tool Windows                       | 52 |
| Importing and Exporting IDE Settings      | 55 |
| Splitting Up the Workspace                | 57 |
| Summary                                   | 58 |
| Chapter 6: Form Design                    | 59 |
| The Form Itself                           | 59 |
| Form Design Preferences                   | 63 |
| Adding Controls to Your Form              | 64 |
| Guidelines for Controls                   | 65 |
| Vertically Aligning Text Controls         | 66 |
| Automatic Formatting of Multiple Controls | 67 |
| Setting Control Properties                | 69 |
| Service-Based Components                  | 71 |
| Smart Tag Tasks                           | 71 |
| Additional Commands                       | 72 |

| Container Controls                    | 73  |
|---------------------------------------|-----|
| Panel and SplitContainer              | 73  |
| FlowLayoutPanel                       | 74  |
| TableLayoutPanel                      | 75  |
| Summary                               | 76  |
| Part II: Project and Solution Design  | 77  |
| Chapter 7: Projects and Solutions     | 79  |
| Solution Structure                    | 79  |
| Solution File Format                  | 81  |
| Solution Properties                   | 81  |
| Common Properties                     | 82  |
| Configuration Properties              | 82  |
| Project Types                         | 84  |
| Project File Format                   | 84  |
| Project Properties                    | 84  |
| Application                           | 85  |
| Compile                               | 88  |
| Debug                                 | 89  |
| References                            | 90  |
| Resources                             | 91  |
| Settings                              | 91  |
| Signing                               | 92  |
| Security                              | 93  |
| Publish                               | 94  |
| Code Analysis                         | 94  |
| Summary                               | 95  |
|                                       |     |
| Chapter 8: Source Control             | 97  |
| Selecting a Source Control Repository | 98  |
| Environment Settings                  | 99  |
| Plug-In Settings                      | 99  |
| Accessing Source Control              | 99  |
| Creating the Repository               | 100 |
| Adding the Solution                   | 101 |
| Solution Explorer                     | 101 |
| Checking In and Out                   | 102 |

| Danding Changes                            | 102 |
|--------------------------------------------|-----|
| Pending Changes                            | 102 |
|                                            | 103 |
| History                                    | 104 |
|                                            | 104 |
| Source Control with leam Foundation        | 105 |
| Source Control Explorer                    | 105 |
| Pending Changes                            | 106 |
| Shelving                                   | 108 |
| Summary                                    | 109 |
| Chapter 9: Application Configuration Files | 111 |
| Config Files                               | 111 |
| Machine.config                             | 111 |
| Web.config                                 | 111 |
| App.config                                 | 112 |
| Security.config                            | 112 |
| Configuration Schema                       | 112 |
| Configuration Attributes                   | 113 |
| Section: startup                           | 114 |
| Section: runtime                           | 114 |
| Section: system.runtime.remoting           | 115 |
| Section: system.net                        | 115 |
| Section: cryptographySettings              | 116 |
| Section: configurationSections             | 116 |
| Section: system.diagnostics                | 116 |
| Section: system.web                        | 117 |
| Section: webserver                         | 117 |
| Section: compiler                          | 118 |
| Application Settings                       | 118 |
| Using appSettings                          | 118 |
| Dynamic Properties                         | 118 |
| Custom Configuration Sections              | 119 |
| Automation Using SCDL                      | 122 |
| IntelliSense                               | 122 |
| Summary                                    | 123 |
| Chapter 10: XML Resource Files             | 125 |
| Resourcing Your Application                | 125 |
| What Are Resources?                        | 127 |
| Text File Resources                        | 127 |
| ResxResource Files                         | 128 |

| Adding Resources                          | 129     |
|-------------------------------------------|---------|
| Embedding Files as Resources              | 130     |
| Accessing Resources                       | 130     |
| Resource Naming                           | 130     |
| Satellite Resources                       | 130     |
| Cultures                                  | 131     |
| Creating Culture Resources                | 131     |
| Loading Culture Resource Files            | 132     |
| Satellite Culture Resources               | 132     |
| Accessing Specifics                       | 133     |
| My Namespace                              | 133     |
| Bitmap and Icon Loading                   | 133     |
| ComponentResourceManager                  | 133     |
| Coding Resource Files                     | 134     |
| ResourceReader and ResourceWriter         | 135     |
| ResxResourceReader and ResxResourceWriter | 135     |
| Custom Resources                          | 136     |
| Designer Files                            | 140     |
| Summary                                   | 140     |
| Chapter 11: Help and Research             | <br>143 |
| Accessing Help                            | 143     |
| Document Explorer                         | 145     |
| Dynamic Help                              | 147     |
| The Search Window                         | 148     |
| Sorting Results                           | 149     |
| Filtering Results                         | 150     |
| Keeping Favorites                         | 151     |
| Customizing Help                          | 151     |
| Ask a Question                            | 152     |
| Summary                                   | 153     |
| Chapter 12: XML Comments                  | 155     |
| What Are XML Comments?                    | 155     |
| How to Add XML Comments                   | 156     |
| XML Comment Tags                          | 156     |
| The <c> Tag</c>                           | 157     |
| The <code> Tag</code>                     | 157     |
| The <example> Tag</example>               | 158     |

| 159               |
|-------------------|
| 160               |
| 162               |
| 163               |
| 163               |
| 164               |
| 165               |
| 165               |
| 165               |
| 166               |
| 166               |
| 168               |
| 168               |
| 168               |
| 168               |
| 169               |
| 170               |
| 171               |
| 171               |
| 173               |
| 174               |
| 175               |
| 177               |
| 179               |
| 179               |
| 180               |
| 181               |
| 182               |
| 183               |
| 184               |
| 184               |
| 185               |
| 185               |
| 185               |
|                   |
| 186               |
| 186<br>186        |
| 186<br>186<br>187 |
|                   |

| Taking Charge of the Class Designer | 189               |
|-------------------------------------|-------------------|
| Class Diagram Schema                | 190               |
| IntelliSense Code Generation        | 191               |
| Object lest Bench                   | 191               |
| Invoking Static Methods             | 191               |
| Instantiating Entities              | 192               |
| Accessing Fields and Properties     | 193               |
| Summary                             | 193<br><b>194</b> |
| Chapter 15: Security Concepts       | 195               |
| Application Security                | 195               |
| Code-Based Security                 | 196               |
| Role-Based Security                 | 197               |
| Summary                             | 199               |
| Chapter 16: Cryptography            | 201               |
| General Principles                  | 201               |
| Techniques                          | 202               |
| Hashing                             | 202               |
| Symmetric (Secret) Keys             | 202               |
| Asymmetric (Public/Private) Keys    | 203               |
| Signing                             | 203               |
| Summary of Goals                    | 204               |
| Applying Cryptography               | 204               |
| Creating Asymmetric Key Pairs       | 204               |
| Creating a Symmetric Key            | 206               |
| Encrypting and Signing the Key      | 207               |
| verifying Key and Signature         | 209               |
| Canding a Massage                   | 210               |
|                                     | 212               |
|                                     | 214               |
| SecureString                        | 219               |
| Secure Stilling<br>Key Containers   | 210               |
| Summary                             | 217               |
| Chapter 17: Obfuscation             | 219               |
| MSIL Disassembler                   | 219               |
| Decompilers                         | 221               |

| Obfuscating Your Code                    | 222 |
|------------------------------------------|-----|
| Dotfuscator                              | 222 |
| Words of Caution                         | 225 |
| Attributes                               | 227 |
| ObfuscationAssembly                      | 227 |
| Obfuscation                              | 228 |
| Summary                                  | 229 |
| Part V: Coding                           | 231 |
| Chapter 18: IntelliSense                 | 233 |
| IntelliSense Explained                   | 233 |
| General IntelliSense                     | 234 |
| Completing Words and Phrases             | 235 |
| Parameter Information                    | 238 |
| Quick Info                               | 238 |
| IntelliSense Options                     | 238 |
| General Options                          | 238 |
| C#- and J#-Specific Options              | 240 |
| Extended IntelliSense                    | 241 |
| Code Snippets                            | 241 |
| XML Comments                             | 242 |
| Adding Your Own IntelliSense             | 242 |
| Summary                                  | 242 |
| Chapter 19: Code Snippets                | 243 |
| Code Snippets Revealed                   | 243 |
| Original Code Snippets                   | 243 |
| "Real" Code Snippets                     | 244 |
| Using Snippets in Visual Basic           | 245 |
| Using Snippets in C# and J#              | 248 |
| Creating Snippets Manually               | 249 |
| Code Snippets Manager                    | 254 |
| Creating Snippets with VB Snippet Editor | 256 |
| Summary                                  | 261 |
| Chapter 20: Regions and Bookmarks        | 263 |
| Regions                                  | 263 |
| Creating Regions                         | 264 |
| Using Regions                            | 265 |
| Introducing Outlining Commands           | 266 |
| w/iii                                    |     |

#### xviii

| Visual Indicators                                       | 267 |
|---------------------------------------------------------|-----|
| Color Coding                                            | 267 |
| Margin Icons                                            | 268 |
| Bookmarks and the Bookmark Window                       | 269 |
| Summary                                                 | 271 |
| Chapter 21: Refactoring                                 | 273 |
| Accessing Refactoring Support                           | 274 |
| C# — Visual Studio 2005                                 | 274 |
| VB.NET — Refactor!                                      | 274 |
| Refactoring Actions                                     | 275 |
| Extract Method                                          | 275 |
| Encapsulate Field                                       | 277 |
| Extract Interface                                       | 279 |
| Reorder Parameters                                      | 280 |
| Remove Parameters                                       | 281 |
| Rename                                                  | 282 |
| Promote to Paramet4er                                   | 282 |
| Generate Method Stub                                    | 283 |
| Surround with Snippet                                   | 283 |
| Summary                                                 | 284 |
| Chapter 22: Generics, Nullable Types, and Partial Types | 285 |
| Generics                                                | 285 |
| Consumption                                             | 286 |
| Creation                                                | 287 |
| Constraints                                             | 288 |
| Nullable Types                                          | 289 |
| Partial Types                                           | 291 |
| Form Designers                                          | 292 |
| Operator Overloading                                    | 292 |
| Operators                                               | 292 |
| Type Conversions                                        | 293 |
| Why Static Methods Are Bad                              | 294 |
| Predefined Delegates                                    | 295 |
| Action                                                  | 296 |
| Comparison                                              | 296 |
| Converter                                               | 297 |
| Predicate                                               | 297 |
| EventHandler                                            | 298 |

| Property Accessibility<br>Custom Events<br>Summary | 299<br>300<br>301 |
|----------------------------------------------------|-------------------|
| Chapter 23: Language-Specific Features             | 303               |
| C#                                                 | 303               |
| Anonymous Methods                                  | 303               |
| Iterators                                          | 304               |
| Static Classes                                     | 305               |
| Naming Conflicts                                   | 306               |
| Namespace Alias Qualifier                          | 307               |
| Global                                             | 307               |
| Extern Aliases                                     | 308               |
| Pragma                                             | 309               |
| VB.NET                                             | 309               |
| Continue                                           | 310               |
| IsNot                                              | 310               |
| Global                                             | 311               |
| TryCast                                            | 311               |
| Summary                                            | 312               |
| Chapter 24: The My Namespace                       | 313               |
| What Is the My Namespace?                          | 314               |
| The Main Components                                | 315               |
| Using My in Code                                   | 316               |
| Using My in C#                                     | 316               |
| Contextual My                                      | 317               |
| Default Instances                                  | 320               |
| My.Application                                     | 320               |
| My.Computer                                        | 321               |
| My.Computer.Audio                                  | 322               |
| My.Computer.Clipboard                              | 322               |
| My.Computer.Clock                                  | 322               |
| My.Computer.FileSystem                             | 323               |
| My.Computer.Info                                   | 323               |
| My.Computer.Keyboard and My.Computer.Mouse         | 323               |
| My.Computer.Network                                | 324               |
| My.Computer.Ports                                  | 324               |
| My.Computer.Registry                               | 324               |

|                                       | Contents |
|---------------------------------------|----------|
| My.Forms and My.WebServices           | 325      |
| My For the Web                        | 325      |
| My.Resources                          | 325      |
| Other My Classes                      | 327      |
| Summary                               | 327      |
| Part VI: Automation                   | 329      |
| Chapter 25: Code Generation Templates | 331      |
| Creating Templates                    | 331      |
| Item Template                         | 331      |
| Project Template                      | 335      |
| Template Structure                    | 335      |
| Extending Templates                   | 337      |
| Template Project Setup                | 337      |
| IWizard                               | 339      |
| Starter Template                      | 342      |
| Summary                               | 344      |
| Chapter 26: Macros                    | 345      |
| The Macro Explorer                    | 345      |
| Running Macros                        | 346      |
| Creating Macros                       | 347      |
| Recording Temporary Macros            | 348      |
| Recording Issues                      | 348      |
| The Visual Studio Macros Editor       | 349      |
| The DIE Object                        | 351      |
| Sample Macros                         | 353      |
| Summory                               |          |
| Summary                               | 300      |
| Chapter 27: Connection Strings        | 357      |
| Data Source Connection Wizard         | 357      |
| SQL Server Format                     | 362      |
| In-Code Construction                  | 363      |
| Encrypting Connection Strings         | 364      |
| Summary                               | 366      |

| Chapter 28: Assembly Signing                     | 367 |
|--------------------------------------------------|-----|
| Strong-Named Assemblies                          | 367 |
| The Global Assembly Cache                        | 368 |
| Signing an Assembly in VS 2005                   | 368 |
| Summary                                          | 369 |
| Chapter 29: Preemptive Error Correction          | 371 |
| Smart Compile Auto Correction                    | 371 |
| Customizing Warnings in Visual Basic             | 374 |
| Warnings Not Displayed by Default                | 376 |
| Other Customizable Warnings                      | 377 |
| Customizing Warnings in C#                       | 380 |
| Summary                                          | 381 |
| Chapter 30: Strongly Typed DataSets              | 383 |
| DataSet Overview                                 | 383 |
| Adding a Data Source                             | 384 |
| DataSet Designer                                 | 387 |
| Working with Data Sources                        | 390 |
| Web Service Data Source                          | 391 |
| Browsing Data                                    | 392 |
| Summary                                          | 394 |
| Chapter 31: Data Binding and Object Data Sources | 395 |
| Data Binding                                     | 395 |
| BindingSource                                    | 397 |
| BindingNavigator                                 | 398 |
| Data Source Selections                           | 400 |
| BindingSource Chains                             | 401 |
| Saving Changes                                   | 407 |
| Inserting New Items                              | 409 |
| Validation                                       | 410 |
| DataGridView                                     | 417 |
| Object Data Source                               | 419 |
| IDataErrorInfo                                   | 423 |
| Application Settings                             | 423 |
| Summary                                          | 424 |

| Chapter 32: Add-Ins                      | 425                |
|------------------------------------------|--------------------|
| The Add-In Manager                       | 425                |
| Types of Add-Ins                         | 426                |
| Creating a Simple Add-In with the Wizard | 427                |
| Common Classes, Objects, and Methods     | 432                |
| IDTExtensibility2                        | 432                |
| IDTCommandTarget                         | 433                |
| AddNamedCommand2                         | 435                |
| CreateToolWindow2                        | 436                |
| Debugging                                | 436                |
| Registration and Deployment              | 436                |
| Summary                                  | 437                |
| Chapter 33: Third-Party Extensions       | 439                |
| Development Environment Enhancements     | 439                |
| CoolCommands for VS2005                  | 439                |
| MZ-Tools                                 | 440                |
| Code Aids                                | 442                |
| Imports Sorter                           | 443                |
| CodeKeep                                 | 443                |
| Documentation                            | 445                |
| Testing and Debugging                    | 446                |
| Regex Visualizer                         | 446                |
| TestDriven.NET                           | 446                |
| Summary                                  | 447                |
| Chapter 34: Starter Kits                 | 449                |
| The Card Game Starter Kit                | 450                |
| The Screensaver Starter Kit              | 451                |
| The Movie Collection Starter Kit         | 452                |
| The Personal Web Site Starter Kit        | 453                |
| Creating Your Own Starter Kit            | 454                |
| Summary                                  | 454                |
| Part VII: Other Time Savers              | 455                |
| Chapter 35: Workspace Control            | 457                |
| Visual Studio 2005 Windows               | 457                |
| Start Page                               | 457<br>/57         |
| Code/Designer                            | 407<br><u>/</u> 58 |
|                                          | 400                |
|                                          | xxiii              |

| Solution Explorer        | 458 |
|--------------------------|-----|
| Properties               | 459 |
| Toolbox                  | 459 |
| Server Explorer          | 460 |
| Error List               | 460 |
| Object Browser           | 461 |
| Task List                | 461 |
| Class View               | 462 |
| Code Definition          | 462 |
| Output                   | 463 |
| Find Results             | 463 |
| Call Browser             | 463 |
| Command Window           | 464 |
| Document Outline         | 464 |
| Object Test Bench        | 465 |
| Performance Explorer     | 465 |
| Property Manager         | 465 |
| Resource View            | 466 |
| History                  | 466 |
| Source Control Explorer  | 467 |
| Pending Changes          | 467 |
| Macro Explorer           | 468 |
| Web Browser              | 468 |
| Team Explorer            | 469 |
| Breakpoints              | 469 |
| Immediate                | 470 |
| Script Explorer          | 470 |
| Registers                | 470 |
| Disassembly              | 471 |
| Memory                   | 471 |
| Processes                | 471 |
| Modules                  | 472 |
| Threads                  | 472 |
| Call Stack               | 472 |
| Autos, Locals, and Watch | 473 |
| Code Coverage            | 473 |
| Test Results             | 473 |
| Test Manager             | 474 |
| Test View                | 474 |
| Team Builds              | 474 |
| Test Runs                | 475 |
| Bookmarks                | 475 |
| Data Sources             | 475 |

| Workspace Navigation                   | 476 |
|----------------------------------------|-----|
| Full Screen Mode                       | 476 |
| Navigation Keys                        | 476 |
| Summary                                | 478 |
| Chapter 36: Find and Replace           | 479 |
| Introducing Find and Replace           | 479 |
| Quick Find                             | 480 |
| Quick Replace                          | 481 |
| Quick Find and Replace Dialog Options  | 481 |
| Find in Files                          | 484 |
| Find Dialog Options                    | 484 |
| Results Window                         | 485 |
| Replace in Files                       | 486 |
| Incremental Search                     | 488 |
| Find Symbol                            | 489 |
| Find and Replace Options               | 489 |
| Summary                                | 490 |
| Chapter 37: Server Explorer            | 491 |
| The Servers Node                       | 492 |
| Event Logs                             | 492 |
| Management Classes                     | 494 |
| Management Events                      | 496 |
| Message Queues                         | 499 |
| Performance Counters                   | 501 |
| Services                               | 504 |
| Summary                                | 505 |
| Chapter 38: Visual Database Tools      | 507 |
| Database Windows in Visual Studio 2005 | 507 |
| Server Explorer                        | 508 |
| Table Editing                          | 510 |
| Relationship Editing                   | 512 |
| Views                                  | 512 |
| Stored Procedures and Functions        | 513 |
| Database Diagrams                      | 514 |
| Data Sources Window                    | 515 |

| Using Databases                               | 518 |
|-----------------------------------------------|-----|
| Editing Data Source Schema                    | 518 |
| Data Binding Controls                         | 520 |
| Data Controls                                 | 522 |
| Managing Test Data                            | 524 |
| Previewing Data                               | 525 |
| Database Projects                             | 526 |
| Script-Based Database Projects                | 526 |
| Managed Code Language-Based Database Projects | 527 |
| Summary                                       | 528 |
| Chapter 39: Regular Expressions               | 529 |
| Where Can Regular Expressions Be Used?        | 530 |
| Regular Expression Programming                | 530 |
| Find and Replace                              | 530 |
| Visual Studio Tools for Office Smart Tags     | 531 |
| What Are Regular Expressions?                 | 532 |
| Using Regular Expressions to Replace Data     | 533 |
| Regular Expression Syntax                     | 534 |
| Regular Expressions in .NET Programming       | 536 |
| Regex                                         | 536 |
| Match                                         | 537 |
| MatchCollection                               | 537 |
| Replacing Substrings                          | 538 |
| Summary                                       | 538 |
| Chapter 40: Tips, Hacks, and Tweaks           | 539 |
| IDE Shortcuts                                 | 539 |
| The Open With Dialog                          | 539 |
| Accessing the Active Files List               | 540 |
| Changing Font Size                            | 541 |
| Making Rectangular Selections                 | 542 |
| Go To Find Combo                              | 543 |
| Forced Reformat                               | 544 |
| Word Wrapping                                 | 544 |
| Registry Hacks                                | 544 |
| Vertical Guidelines                           | 544 |
| Right-Click New Solution                      | 545 |
| Keyword Color-Coding                          | 547 |

| Other Tips                            | 548 |
|---------------------------------------|-----|
| Disable Add-Ins Loading on Startup    | 548 |
| Multi-Monitor Layouts                 | 548 |
| Summary                               | 549 |
| Chapter 41: Creating Web Applications | 551 |
| Creating Web Projects                 | 551 |
| Dynamic Compilation                   | 554 |
| Web Services                          | 555 |
| Personal Web Site Starter Kit         | 555 |
| Web Development Options               | 556 |
| HTML Text Editor Options              | 556 |
| HTML Designer Options                 | 557 |
| Website Menu                          | 558 |
| Web Controls                          | 558 |
| General Property Settings             | 559 |
| The Controls                          | 560 |
| Master/Detail Content Pages           | 568 |
| Finalizing and Deployment             | 569 |
| Deploying the Site                    | 570 |
| Site Administration                   | 571 |
| Security                              | 572 |
| Application Settings                  | 574 |
| ASP.NET 2.0 Configuration Settings    | 574 |
| Summary                               | 575 |
| Chapter 42: Additional Web Techniques | 577 |
| Web Development Revisited             | 577 |
| The Sitemap                           | 579 |
| web.sitemap                           | 579 |
| The SiteMapPath Control               | 581 |
| The SiteMapResolve Event              | 582 |
| The Web Menu Control                  | 584 |
| Web Parts                             | 585 |
| WebPartManager                        | 586 |
| EditorZone                            | 588 |
| CatalogZone                           | 590 |
| Summary                               | 592 |

| Chapter 43: Building Device Applications            | 593 |
|-----------------------------------------------------|-----|
| Getting Started                                     | 593 |
| .NET Compact Framework Versions                     | 594 |
| Solution Explorer                                   | 595 |
| Design Skin                                         | 596 |
| Orientation                                         | 596 |
| Buttons                                             | 597 |
| Toolbox                                             | 598 |
| Common Controls                                     | 598 |
| Mobile Controls                                     | 599 |
| Debugging                                           | 605 |
| Emulator                                            | 605 |
| Device                                              | 606 |
| Device Emulator Manager                             | 607 |
| Connecting                                          | 608 |
| Cradling                                            | 608 |
| Project Settings                                    | 609 |
| Device Options                                      | 610 |
| Summary                                             | 611 |
| Chapter 44: Advanced Device Application Programming | 613 |
| Data Source                                         | 613 |
| DataSet                                             | 615 |
| ResultSet                                           | 623 |
| Windows Mobile 5.0                                  | 623 |
| SDK Download                                        | 623 |
| Managed APIs                                        | 624 |
| Notification Broker                                 | 626 |
| Deployment                                          | 627 |
| CAB Files                                           | 628 |
| MSI Installer                                       | 629 |
| OpenNetCF Smart Devices Framework                   | 632 |
| Summary                                             | 633 |
| Part VIII: Build and Deployment                     | 635 |
| Chapter 45: Upgrading to Visual Studio 2005         | 637 |
| The Upgrade Process                                 | 638 |
| Getting Ready to Upgrade                            | 638 |
| Using the Upgrade Project Wizard                    | 640 |
| Checking the Upgrade Output                         | 643 |
|                                                     | 5.0 |

#### xxviii

| The Upgrade Visual Basic 6 Tool                     | 647 |
|-----------------------------------------------------|-----|
| Summary                                             | 048 |
| Chapter 46: Build Customization                     | 649 |
| General Build Options                               | 649 |
| Batch Building                                      | 652 |
| Manual Dependencies                                 | 652 |
| Visual Basic Compile Page                           | 654 |
| Advanced Compiler Settings                          | 654 |
| Build Events                                        | 656 |
| C# Build Pages                                      | 657 |
| Advanced                                            | 658 |
| MSBuild                                             | 660 |
| How Visual Studio Uses MSBuild                      | 660 |
| MSBuild Schema                                      | 663 |
| Summary                                             | 664 |
| Chapter 47: Deployment: ClickOnce and Other Methods | 665 |
| Installers                                          | 665 |
| Building an Installer                               | 665 |
| Customizing the Installer                           | 669 |
| Adding Custom Actions                               | 673 |
| Web Project Installers                              | 675 |
| Service Installer                                   | 676 |
| ClickOnce                                           | 677 |
| Click to Deploy                                     | 678 |
| Click to Update                                     | 683 |
| Other Techniques                                    | 684 |
| ХСору                                               | 684 |
| Publish Website                                     | 684 |
| Copy Web Project                                    | 684 |
| Summary                                             | 685 |
| Part IX: Debugging and Testing                      | 687 |
| Chapter 48: Using the Debugging Windows             | 689 |
| Code Window                                         | 689 |
| Breakpoints                                         | 689 |
| DataTips                                            | 690 |
| Breakpoint Window                                   | 690 |
|                                                     |     |

| Output Window                                 | 691 |
|-----------------------------------------------|-----|
| Immediate Window                              | 692 |
| Script Explorer                               | 692 |
| Watch Windows                                 | 693 |
| QuickWatch                                    | 693 |
| Watch Windows 1–4                             | 694 |
| Autos and Locals                              | 694 |
| Call Stack                                    | 694 |
| Threads                                       | 695 |
| Modules                                       | 695 |
| Processes                                     | 696 |
| Memory Windows                                | 696 |
| Memory Windows 1–4                            | 696 |
| Disassembly                                   | 697 |
| Registers                                     | 697 |
| Exceptions                                    | 698 |
| Customizing the Exception Assistant           | 699 |
| Unwinding an Exception                        | 700 |
| Summary                                       | 701 |
| Chapter 49: Debugging Breakpoints             | 703 |
| Breakpoints                                   | 703 |
| Setting a Breakpoint                          | 703 |
| Adding Break Conditions                       | 706 |
| Working with Breakpoints                      | 708 |
| Tracepoints                                   | 709 |
| Creating a Tracepoint                         | 709 |
| Tracepoint Actions                            | 710 |
| Execution Point                               | 710 |
| Stepping Through Code                         | 711 |
| Moving the Execution Point                    | 712 |
| Edit and Continue                             | 712 |
| Rude Edits                                    | 712 |
| Stop Applying Changes                         | 712 |
| Summary                                       | 713 |
| Chapter 50: Debugging Proxies and Visualizers | 715 |
| Attributes                                    | 715 |
| DebuggerBrowsable                             | 715 |
| DebuggerDisplay                               | 716 |
| DebuggerHidden                                | 717 |

| DebuggerStepThrough                      | 717 |
|------------------------------------------|-----|
| DebuggerNonUserCode                      | 718 |
| Type Proxies                             | 718 |
| The Full Picture                         | 720 |
| Visualizers                              | 720 |
| Advanced Techniques                      | 723 |
| Saving Changes to Your Object            | 723 |
| Summary                                  | 723 |
| Chapter 51: Maintaining Web Applications | 725 |
| Debugging                                | 725 |
| Breaking on Errors Automatically         | 727 |
| Debugging an Executing Web Application   | 727 |
| Error Handling                           | 728 |
| Tracing                                  | 729 |
| Page-Level Tracing                       | 729 |
| Application-Level Tracing                | 731 |
| Trace Output                             | 731 |
| Trace Viewer                             | 732 |
| Custom Trace Output                      | 732 |
| Summary                                  | 733 |
| Chapter 52: Other Debugging Techniques   | 735 |
| Debugging Options Pages                  | 735 |
| General Options                          | 735 |
| Debug Page in My Project                 | 738 |
| Exception Assistant                      | 739 |
| Debugging Macros                         | 741 |
| Debugging Database Stored Procedures     | 742 |
| Summary                                  | 742 |
| Chapter 53: Unit Testing                 | 743 |
| Your First Test Case                     | 743 |
| Test Attributes                          | 748 |
| Test Attributes                          | 749 |
| Asserting the Facts                      | 750 |
| Assert                                   | 751 |
| StringAssert                             | 751 |
| CollectionAssert                         | 752 |
| ExpectedException Attribute              | 752 |
|                                          |     |

| Initializing and Cleaning Up                 | 753 |
|----------------------------------------------|-----|
| More Attributes                              | 753 |
| Testing Context                              | 753 |
| Data                                         | 754 |
| Writing Test Output                          | 755 |
| Advanced                                     | 756 |
| Custom Properties                            | 756 |
| Testing Private Members                      | 758 |
| Summary                                      | 760 |
| Part X: Extensions for Visual Studio 2005    | 761 |
| Chapter 54: InfoPath 2003 Toolkit            | 763 |
| Creating Managed InfoPath Solutions          | 763 |
| The Generated Solution                       | 765 |
| Switching Between Visual Studio and InfoPath | 767 |
| Adding Code to InfoPath Forms                | 768 |
| Form-Related Events                          | 768 |
| Field Events                                 | 773 |
| The Button Click Event                       | 774 |
| Other Considerations                         | 776 |
| Summary                                      | 776 |
| Chapter 55: Visual Studio Tools for Office   | 777 |
| The New Visual Studio Tools for Office       | 778 |
| The Visual Designer                          | 780 |
| Control Design                               | 781 |
| Writing Code                                 | 782 |
| The Actions Pane                             | 784 |
| Smart Tags                                   | 785 |
| Microsoft Outlook Add-Ins                    | 787 |
| The VSTO 2005 Sample Project                 | 788 |
| Summary                                      | 800 |
| Chapter 56: Visual Studio Team System        | 801 |
| Team System Editions                         | 801 |
| For Everyone                                 | 801 |
| For Software Architects                      | 807 |
| For Software Developers                      | 811 |
| For Software Testers                         | 818 |

| Advanced                           | 825 |
|------------------------------------|-----|
| Writing Custom Code Analysis Rules | 825 |
| Customizing the Process Templates  | 828 |
| Summary                            | 830 |
| Index                              | 831 |

# Professional Visual Studio<sup>®</sup> 2005

Published by Wiley Publishing, Inc.

10475 Crosspoint Boulevard Indianapolis, IN 46256 www.wiley.com

Copyright © 2006 by Wiley Publishing, Inc., Indianapolis, Indiana

Published simultaneously in Canada

ISBN-13: 978-0-7645-9846-3 ISBN-10: 0-7645-9846-5

Manufactured in the United States of America

 $10\,9\,8\,7\,6\,5\,4\,3\,2\,1$ 

1MA/QT/QY/QW/IN

#### Library of Congress Cataloging-in-Publication Data

Parsons, Andrew, 1970-Visual studio 2005 / Andrew Parsons and Nick Randolph. p. cm. Includes index. ISBN-13: 978-0-7645-9846-3 (paper/website) ISBN-10: 0-7645-9846-5 (paper/website)
1. Microsoft Visual studio. 2. Microsoft .NET Framework. 3. Web site development—Computer programs.
4. Application software—Development—Computer programs. I. Randolph, Nick. 1978-II. Title.

TK5105.8885.M57P38 2006 006.7'86—dc22 2006014685

No part of this publication may be reproduced, stored in a retrieval system or transmitted in any form or by any means, electronic, mechanical, photocopying, recording, scanning or otherwise, except as permitted under Sections 107 or 108 of the 1976 United States Copyright Act, without either the prior written permission of the Publisher, or authorization through payment of the appropriate per-copy fee to the Copyright Clearance Center, 222 Rosewood Drive, Danvers, MA 01923, (978) 750-8400, fax (978) 646-8600. Requests to the Publisher for permission should be addressed to the Legal Department, Wiley Publishing, Inc., 10475 Crosspoint Blvd., Indianapolis, IN 46256, (317) 572-3447, fax (317) 572-4355, or online at http://www.wiley.com/go/permissions.

LIMIT OF LIABILITY/DISCLAIMER OF WARRANTY: THE PUBLISHER AND THE AUTHOR MAKE NO REPRE-SENTATIONS OR WARRANTIES WITH RESPECT TO THE ACCURACY OR COMPLETENESS OF THE CON-TENTS OF THIS WORK AND SPECIFICALLY DISCLAIM ALL WARRANTIES, INCLUDING WITHOUT LIMITATION WARRANTIES OF FITNESS FOR A PARTICULAR PURPOSE. NO WARRANTY MAY BE CREATED OR EXTENDED BY SALES OR PROMOTIONAL MATERIALS. THE ADVICE AND STRATEGIES CONTAINED HEREIN MAY NOT BE SUITABLE FOR EVERY SITUATION. THIS WORK IS SOLD WITH THE UNDERSTAND-ING THAT THE PUBLISHER IS NOT ENGAGED IN RENDERING LEGAL, ACCOUNTING, OR OTHER PROFES-SIONAL SERVICES. IF PROFESSIONAL ASSISTANCE IS REQUIRED, THE SERVICES OF A COMPETENT PROFESSIONAL PERSON SHOULD BE SOUGHT. NEITHER THE PUBLISHER NOR THE AUTHOR SHALL BE LIABLE FOR DAMAGES ARISING HEREFROM. THE FACT THAT AN ORGANIZATION OR WEBSITE IS REFERRED TO IN THIS WORK AS A CITATION AND/OR A POTENTIAL SOURCE OF FURTHER INFORMA-TION DOES NOT MEAN THAT THE AUTHOR OR THE PUBLISHER ENDORSES THE INFORMATION THE ORGANIZATION OR WEBSITE MAY PROVIDE OR RECOMMENDATIONS IT MAY MAKE. FURTHER, READ-ERS SHOULD BE AWARE THAT INTERNET WEBSITES LISTED IN THIS WORK MAY HAVE CHANGED OR DIS-APPEARED BETWEEN WHEN THIS WORK WAS WRITTEN AND WHEN IT IS READ.

For general information on our other products and services please contact our Customer Care Department within the United States at (800) 762-2974, outside the United States at (317) 572-3993 or fax (317) 572-4002.

**Trademarks:** Wiley, the Wiley logo, Wrox, the Wrox logo, Programmer to Programmer, and related trade dress are trademarks or registered trademarks of John Wiley & Sons, Inc. and/or its affiliates, in the United States and other countries, and may not be used without written permission. Visual Studio is a registered trademark of Microsoft Corporation in the United States and/or other countries. All other trademarks are the property of their respective owners. Wiley Publishing, Inc., is not associated with any product or vendor mentioned in this book.

Wiley also publishes its books in a variety of electronic formats. Some content that appears in print may not be available in electronic books.

# **About the Authors**

#### **Andrew Parsons**

Andrew Parsons is an accomplished programmer, journalist, and author. He created, launched, and served as chief editor for *Australian Developer* magazine, which was so successful that it expanded globally and is now known as *International Developer*. Subsequent to that success, Parsons launched the local Australian and New Zealand edition of *MSDN* magazine. In addition, he has written a variety of technical books, including topics as diverse as HTML and CSS, Photoshop, and Visual Basic Express. When not writing, Parsons consults on .NET programming implementations for a number of clients, and currently serves as a senior consultant at Readify Pty, Ltd (www.readify.net), as well as running his own business, Parsons Designs (www.parsonsdesigns.com), and GAMEparents (www.gameparents.com), a website dedicated to helping parents understand and enjoy computer and video games.

#### Nick Randolph

Nick Randolph is an experienced .NET developer and solution architect. During his time with Software Engineering Australia, a not-for-profit industry body, Nick founded the Perth .NET Community of Practice and has been integrally involved in the local .NET community since. When Nick joined AutumnCare (www.autumncare.com.au) as Development Manager, he was responsible for their product architecture, which incorporated best practices around building smart client applications using the .NET Framework. Nick is currently a solutions architect with SoftTeq (http://softteq.com), which provides consulting, training, and mentoring services. Outside of his consulting role, Nick takes a proactive approach toward technology, ever seeking to learn, use, and present on beta products. As a Microsoft MVP, Nick has been invited to present at IT conferences such as TechEd, MEDC, and Code Camp, and has been a worldwide finalist judge for the Microsoft Imagine Cup for the last two years.